# 臺中市 112 年教師節教師禮券填報 填報說明手冊

有關臺中市各校申請112年度教師節教師禮券數量,請從 https://tgc.spread.com.tw/進行填報。相關計畫、發放對象項及填報期程等,請參閱正式公文。

|                                                                                                    | <               |
|----------------------------------------------------------------------------------------------------|-----------------|
| ● 室中市政党局 ● (口間工設局) へ、 ② 公文報告資料条約 ③ 教育系統領拠 以 室中市工学校政務、 ③ 室中市家学型後見、 ■ 11202年お-宮中市、 ② Chrome 復興集章 ● 院務規告-112年年、                                                                                                    | HANLIN 7WLS # * |
| 靈中市教師節敬師禮劣填報網     廣     廣     四     四 | 最新消息 名單填賬 利登人   |
| 臺中市112年教師節敬師 後步<br>• 順相開: 112年10月17-20日 • 單位應號及時的短碼· 現報及明前金問<br>〔〕                                                                                                    |                 |
| 臺中市教師節敬師禮券填報網<br>Hello 劉斯来貳, Welcome To TheTeacher Gift Certificate of Taichung City.<br>℣ <sup>個本央別商時創:</sup> 2023-10-17 11:00-54                                                                                                    |                 |
|                                                                                                    |                 |

【首次進入網站】

本年度首次登入本填報網,請務必先點選網頁右上繳[最新消息],點讀以下三則訊息

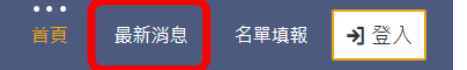

1. 臺中市 112 年教師節教師禮券填報-填報操作手冊,並下載 PDF 檔參閱

| 【務必點閥】臺中市112年教師節教師禮券填報-填報操作手冊        |
|--------------------------------------|
| 臺中市 <b>112</b> 年教師節教師禮券墳報-墳報操作手冊,供參。 |
| ☆ 附件下载: 人                            |

2. 臺中市 112 年教師節教師禮券填報-各單位帳號及預設密碼,並下載 PDF 檔參閱

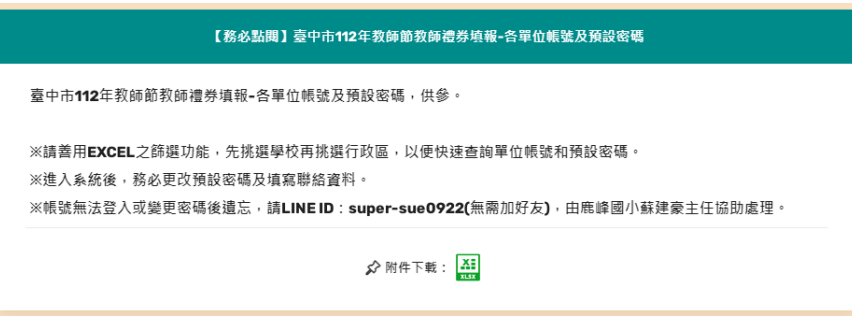

3. 臺中市 112 年教師節教師禮券填報-學校申請登記表(空白表)

| 【務必點閱】臺中市112年救師節救師禮券填報-學校申請登記表(空白表)                                  |
|----------------------------------------------------------------------|
| 臺中市112年教師節教師禮券填報-學校申請登記表(空白表),供參。<br>※請儘量下載本表後,先填寫相關申請人員資料,以便快速上傳系統。 |
| 分 附件下戦: 五王<br>■ ■ ■ ■ ■ ■ ■ ■ ■ ■ ■ ■ ■ ■ ■ ■ ■ ■ ■                  |

【首次登入網站-帳號密碼查詢】

請先參閱[臺中市 112 年教師節教師禮券填報-各單位帳號及預設密碼]表,並搜尋學校登 入帳號及預設密碼。

| 臺中市112年教師節教師禮券填報-各單位帳號及預設密碼 (1017                                                                                                    |      |                      |                     |              |          |                    |  |  |
|----------------------------------------------------------------------------------------------------|------|----------------------|---------------------|--------------|----------|--------------------|--|--|
| ※請善用EXCEL之篩還功能,先挑選學校再挑選行政區,以僅快速查詢單位帳號和預設審碼。<br>※進入系統後, 翡必更改預設審碼及填駕聯絡資料。<br>※帳號無法登入或變更審碼後違容, 請LINE ID: super-sue0922(無需加好友),由應峰國小線建豪主任協助處理。 |      |                      |                     |              |          |                    |  |  |
| 用途 💌                                                                                                    | 學制 🔻 | ──公私立 <mark>▼</mark> | ─行政[ <mark>▼</mark> | 帳號名稱         | 登入帳號 🔽   | 預設空 <mark>▼</mark> |  |  |
| 敬師禮券填報                                                                                                    | 高中   | 市立                   | 大甲區                 | 市立大甲工業高級中等學校 | TM063402 | 4132               |  |  |
| 敬師禮券填報                                                                                                    | 高中   | 市立                   | 大甲區                 | 市立大甲高級中等學校   | TM063303 | 7165               |  |  |
| 敬師禮券填報                                                                                                    | 高中   | 市立                   | 大里區                 | 市立大里高級中學     | TM064324 | 7870               |  |  |
| 敬師禮券填報                                                                                                    | 高中   | 市立                   | 太平區                 | 市立長億高級中學     | TM064336 | 9267               |  |  |
| 敬師禮券填報                                                                                                    | 高中   | 市立                   | 北屯區                 | 市立東山高級中學     | TM193315 | 0166               |  |  |
| 敬師禮券填報                                                                                                    | 高中   | 市立                   | 北區                  | 市立臺中第一高級中等學校 | TM193302 | 6081               |  |  |
| 敬師禮券填報                                                                                                    | 高中   | 市立                   | 北區                  | 市立臺中第二高級中等學校 | TM194303 | 1521               |  |  |

※請善用 EXCEL 之篩選功能,先挑選學校再挑選行政區,以便快速查詢單位帳號和預設密碼。 ※進入系統後,務必更改預設密碼及填寫聯絡資料。

※帳號無法登入或變更密碼後遺忘,請LINE ID: super-sue0922(無需加好友),由鹿峰國小蘇 建豪主任協助處理。

【首次登入網站-登入】

首次登入本填報網,請先點選網頁右上角[登入]

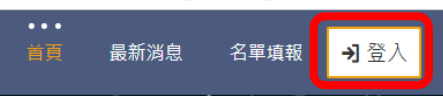

輸入學校單位帳號、預設密碼及圖片驗證碼。

| TM123456 |         |    |  |
|----------|---------|----|--|
|          |         |    |  |
| 圈片驗證碼    |         |    |  |
| zis      |         |    |  |
| ZIS      |         |    |  |
|          | 🖃 系統帳號登 | 人口 |  |
|          |         |    |  |

登入後請檢查單位資料是否正確

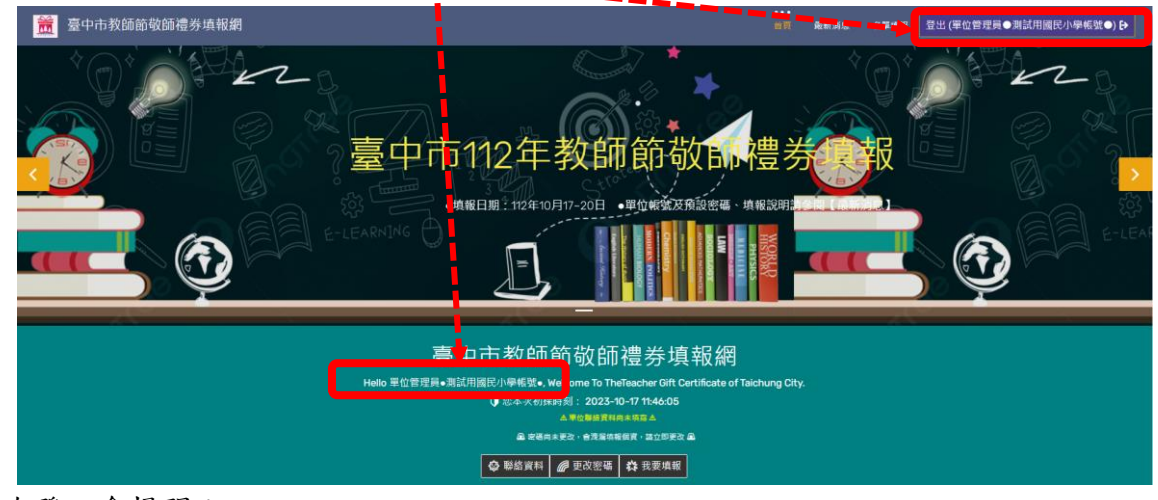

- 首次登入會提醒:
  - 1. 單位聯絡資料尚未填寫
  - 2. 密碼尚未更改

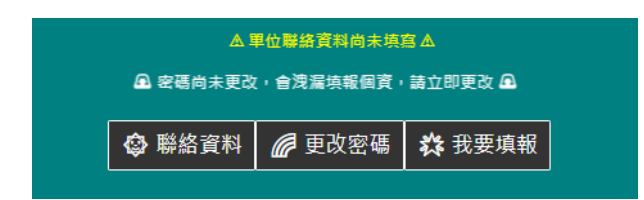

| ً | 設定聯絡資訊             |  |
|---|--------------------|--|
|   | HX/NE-12/ MH 25 HT |  |

| 聯絡資訊(職稱/姓名/聯絡電話#分機)  |      |  |  |  |  |  |
|----------------------|------|--|--|--|--|--|
| 人事主任/蘇測試/04-1234567; |      |  |  |  |  |  |
| □ 儲存                 | ★ 取消 |  |  |  |  |  |

請務必更改密碼,並勞記。

| <i>@</i> 變更密碼<br><sub>密碼</sub> | ≢ :<br>₽    |   | ₩<br>變更密碼:<br><sup>審</sup>            |      |  |
|--------------------------------|-------------|---|---------------------------------------|------|--|
| lfes4210                       |             |   | lfes4210                              |      |  |
| 確認密碼                           |             |   | 8個字元以上,至少包含[大寫字母][小寫字母][數字]各一<br>確認密碼 |      |  |
|                                |             | ] |                                       |      |  |
| 📔 儲存                           | <b>★</b> 取消 |   | 🗎 儲存                                  | ★ 取消 |  |

※變更密碼需為8個字元以上,至少包含[大寫字母][小寫字母][數字]各一

※變更成功後,請以新的密碼重新登入系統。

※變更後如忘記密碼請 LINE ID: super-sue0922(無需加好友),由鹿峰國小蘇建豪主任協助處 理重新設定密碼(設定完畢會截圖通知)。

【填報申請資料】

請點選[我要填報],填寫學校要申請的相關資料。

※填報前請準備1. 領取人姓名2. 領取人身分證字號3. 到值年月日

| ▲ 密碼尚未更改, 會洩漏填報個資, 請立即更改 ▲             |     |
|----------------------------------------|-----|
|                                        |     |
| 一 聯絡資料 一 更改密碼 公 我要填報                   |     |
| <u>畲</u> 填報者:A123456●測試用國民小學帳號●        |     |
| ♥ 信別新畑 (雪白敏例模块點匯人)                     | 1全部 |
| # 編號 身分證字號 姓名 到職日 領取實格 取消領取原因 禮券 備註 管理 |     |
| 沒有質料。                                  |     |

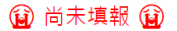

#### [填報方式一]●個別新增●

請點選[個別新增],依序填入編號、身分證字號、姓名、到值日及領取資格(務必點選一項)、取消領取資格原因(不符合領取人員)。

| 分 隷屬單位:A12   | 3456●測試用國民 | 小學帳號 |
|--------------|------------|------|
| 內部編號         |            |      |
|              |            |      |
| 身分證字號        |            |      |
|              |            |      |
| 姓名           |            |      |
|              |            |      |
| 到職日          |            |      |
| 格式範例:1121015 |            |      |
| 領取資格         |            |      |
|              |            | ~    |
| 取消領取資格原因     |            |      |
|              |            | ~    |
| 備註           |            |      |
|              |            | le   |
| 🗎 儲存         | ★ 取渕       |      |

### [填報方式二]●自範例檔快貼匯入●(建議使用本方式)

# 請先下載[臺中市112年教師節教師禮券填報-學校申請登記表(空白表)]表

並先建立完成相關資料後再匯入系統。

| D2 |    | *  | $\times$ $\checkmark$ | fx                   |                   |                 |   |
|----|----|----|-----------------------|----------------------|-------------------|-----------------|---|
|    | Α  | В  | С                     | D                    | E                 | F               | 0 |
| 1  | 編號 | 姓名 | 身分證字號                 | 領取對象職稱對照(請從下拉式清單選擇)  | 取消領取原因(請從下拉式清單選擇) | 到職日(格式如1120801) |   |
| 2  |    |    |                       |                      | ¥                 |                 |   |
| 3  |    |    |                       |                      | <u>^</u>          |                 |   |
| 4  |    |    |                       | 1A01-校長<br>A02-幼兒園園長 |                   |                 |   |
| 5  |    |    |                       | A03-合格教師             |                   |                 |   |
| 6  |    |    |                       | A04-教保員              |                   |                 |   |
| 7  |    |    |                       | A06-特教助理員            |                   |                 |   |
| 8  |    |    |                       | A07-人事(主任、佐理員、組員)    | ·                 |                 |   |
| 9  |    |    |                       |                      |                   |                 |   |

#### 《範例》

| 编號 | 姓名   | 身分證字號      | 領取對象職稱對照(請從下拉式清單選擇) | 取消領取原因(請從下拉式清單選擇)      | 到職日(格式如1120801) |
|----|------|------------|---------------------|------------------------|-----------------|
| 1  | 王林01 | L12161441  | A03-合格教師            |                        | 1120801         |
| 2  | 王林02 | L123456789 | A05-助理教保員           |                        | 1110901         |
| 3  | 王林03 | L123456790 | A16-營養師             |                        | 980601          |
| 4  | 王林04 | L123456791 | A03-合格教師            | X05-最近二次之年終考績均受考列丙等…   | 990502          |
| 5  | 王林05 | L123456792 | A03-合格教師            | X01-最近二年内曾受刑事處分…       | 850801          |
| б  | 王林06 | L123456793 | A07-人事(主任、助理員、組員)   |                        | 980101          |
| 7  | 王林07 | L123456794 | A04-教保員             |                        |                 |
| 8  | 王林08 | L123456795 | A26-軍訓教官            | X06-留職停薪或請長期病假之各類教師、人員 | •               |
| 9  | 王林09 | L123456796 | A21-社工師             |                        |                 |
| 10 | 王林10 | L123456797 | A06-特教助理員           |                        |                 |
| 11 | 王林11 | L123456798 | A05-助理教保員           |                        |                 |
| 12 | 王林12 | L123456799 | B01-全時長期(三個月以上)代理教師 |                        |                 |
| 13 | 王林13 | L123456800 | C02-僱用、約僱人員         |                        |                 |
| 14 | 王林14 | L123456801 | D03-職本土語教師          |                        |                 |
|    |      |            |                     |                        |                 |
|    |      |            | 請務必從系統選單中           | 如若不符領取資格               |                 |
|    |      |            | 挑選一對照領取對象職稱         | 請務必從系統選單中              |                 |
|    |      |            |                     | 挑選一取消領取原因              |                 |
|    |      |            |                     | 前欄"領取對象職稱對照"           |                 |
|    |      |            |                     | 仍需挑選不可空白               |                 |
|    |      |            |                     |                        |                 |

## 《基本領取對象選單》(可參閱申請登記表中"領取對象職稱對照"工作表)

| 可領取條件1 A01  | 校長                     | A01-校長                     |  |  |  |  |  |
|-------------|------------------------|----------------------------|--|--|--|--|--|
| 可領取條件2 A02  | 幼兒園園長                  | A02-幼兒園園長                  |  |  |  |  |  |
| 可領取條件3 A03  | 合格教師                   | A03-合格教師                   |  |  |  |  |  |
| 可領取條件4 A04  | 教保員                    | A04-教保員                    |  |  |  |  |  |
| 可領取條件5 A05  | 助理教保員                  | A05-助理教保員                  |  |  |  |  |  |
| 可領取條件6 A06  | 特教助理員                  | A06-特教助理員                  |  |  |  |  |  |
| 可領取條件7 A07  | 人事人員                   | A07-人事人員                   |  |  |  |  |  |
| 可領取條件8 A08  | 會計人員                   | A08-會計人員                   |  |  |  |  |  |
| 可領取條件9 A09  | 組長                     | A09組長                      |  |  |  |  |  |
| 可領取條件10 A10 | 幹事                     | A10-幹事                     |  |  |  |  |  |
| 可領取條件11 A11 | 助理員                    | A11-助理員                    |  |  |  |  |  |
| 可領取條件12 A12 | 管理員                    | A12-管理員                    |  |  |  |  |  |
| 可領取條件13 A13 | 書記                     | A13-書記                     |  |  |  |  |  |
| 可領取條件14 A14 | 技士                     | A14技士                      |  |  |  |  |  |
| 可領取條件15 A15 | 技佐                     | A15-技佐                     |  |  |  |  |  |
| 可領取條件16 A16 | 護理師( <mark>或護士)</mark> | A16-護理師(或護士)               |  |  |  |  |  |
| 可領取條件17 A17 | 未銓敘職員                  | A17-未銓敘職員                  |  |  |  |  |  |
| 可領取條件18 A18 | 技工                     | A18-技工                     |  |  |  |  |  |
| 可領取條件19 A19 | 工友                     | A19-工友                     |  |  |  |  |  |
| 可領取條件20 A20 | 駕駛(全時月薪)               | A20-駕駛(全時月薪)               |  |  |  |  |  |
| 可領取條件21 A21 | 行政助理                   | A21-行政助理                   |  |  |  |  |  |
| 可領取條件22 A22 | <b>営</b> 養師            | A22-營養師                    |  |  |  |  |  |
| 可領取條件23 A23 | 廚工(全時月薪)               | A23-廚工(全時月薪)               |  |  |  |  |  |
| 可領取條件24 A24 | 住宿生輔導員                 | A24-住宿生輔導員                 |  |  |  |  |  |
| 可領取條件25 A25 | 心理師                    | A25心理師                     |  |  |  |  |  |
| 可領取條件26 A26 | 諮商師                    | A26-諮商師                    |  |  |  |  |  |
| 可領取條件27 A27 | 社工師                    | A27-社工師                    |  |  |  |  |  |
| 可領取條件28 A28 | 各類巡迴教師(主聘)             | A28-各類巡迴教師(主聘)             |  |  |  |  |  |
| 可領取條件29 A29 | 各類共聘教師(主聘)             | A29-各類共聘教師(主聘)             |  |  |  |  |  |
| 可領取條件30 A30 | 專任輔導教師                 | A30-專任輔導教師                 |  |  |  |  |  |
| 可領取條件31 A31 | 專任運動教練                 | A31-專任運動教練                 |  |  |  |  |  |
| 可領取條件32 A32 | 軍訓教官                   | A32-軍訓教官                   |  |  |  |  |  |
| 可領取條件33 A33 | 借調教育部(局)服務人員           | A33-借調教育部(局)服務人員           |  |  |  |  |  |
| 可領取條件2 B01  | 聘期3個月以上之全時長期代理教師(含教保員) | B01-聘期3個月以上之全時長期代理教師(含教保員) |  |  |  |  |  |
| 可領取條件3 CO1  | 聘用及約僱人員                | C01-聘用及約僱人員                |  |  |  |  |  |
| 可領取條件3 C02  | 約用人員                   | C02約用人員                    |  |  |  |  |  |
| 可領取條件3 CO3  | 業務助理                   | C08-業務助理                   |  |  |  |  |  |
| 可領取條件4 D01  | 專職外籍老師                 | D01-專職外銷老師                 |  |  |  |  |  |
| 可領取條件4 D02  | 專職族語教師                 | D02-專職族語教師                 |  |  |  |  |  |
| 可領取條件4 D03  | 專職本土語教師                | D03-專職本主語教師                |  |  |  |  |  |

#### 《不可領取條件選單》(可參閱申請登記表中"領取對象職稱對照"工作表)

| 不可領取條件 | X01 | 最近二年內曾受刑事處分…        | X01-最近二年內曾受刑事處分…        |
|--------|-----|---------------------|-------------------------|
| 不可領取條件 | X02 | 最近一年內平時考核曾受記過…      | X02-最近一年內平時考核曾受記過…      |
| 不可領取條件 | X03 | 最近一年平時考核經功過相抵累積達申誡… | X03-最近一年平時考核經功過相抵累積達申誡… |
| 不可領取條件 | X04 | 最近一年涉體罰、霸凌、不當管教…    | X04-最近一年涉體罰、霸凌、不當管教…    |
| 不可領取條件 | X05 | 最近二次之年終考績均受考列丙等…    | X05-最近二次之年終考績均受考列丙等…    |
| 不可領取條件 | X06 | 留職停薪或請長期病假之各類教師、人員  | X06-留職停薪或請長期病假之各類教師、人員  |

#### 《匯入》

並如下圖複製已準備完成資料

| G |
|---|
| 註 |
|   |
|   |
|   |
|   |
|   |
|   |
|   |

#### 貼至系統並送出。貼入後勿隨意增減空格。

📑 批次匯入

|    | Α    | В          | С               | D                  | E        |                         |          | F               |            | G       |    |
|----|------|------------|-----------------|--------------------|----------|-------------------------|----------|-----------------|------------|---------|----|
| 1  | 編號   | 姓名 身       | 分證字號            | 領取對象職稱對照(請從下拉式     | 清單選擇)    | 取消領取原因(i                | 请從下拉式清單  | 軍選擇)            | 到職日(格式如11) | 20801)  | 備註 |
| 2  | 1    | 王林01 R1    | 12161441        | A03-合格教師           |          |                         |          |                 |            | 1120801 |    |
| 3  | 2    | 王林02 R1    | 121614395       | A05-助理教保員          | 1. 選取(清量 | 【把骂) 2. 複製              | (CTRL+C) | 3. 至系統進人處則      | 生(CTRL+V)  | 1110901 |    |
| 4  | 3    | 土和03 R1    | 121614396       | A16-営電即            |          | VAL BIR-A-              |          | 57. ±4.51.51.55 |            | 980601  |    |
| 5  | 4    | 土和04 KI    | 121614397       | AU3-合格教師           |          | X03-取近二-次之<br>V01 黒近二在市 | 中於考續…」判  | 文写列内寺…<br>…     |            | 990502  |    |
| 7  | 6    | 王林06 R1    | 121614399       | A07-人事(主任、助理昌、组昌)  |          | AU1-1020                | 自文川事態力   |                 |            | 980101  |    |
| 8  | Ě    |            |                 |                    |          |                         |          |                 |            |         | 3  |
|    | 王林01 | L12161441  | A03-合格教         | 師 1120801          |          |                         |          |                 |            |         |    |
| 2  | 王林02 | L123456789 | 2 <u>A05</u> -助 | 理教保員 1110901       |          |                         |          |                 |            |         |    |
| 3  | 王林03 | L123456790 | <u>0 A16</u> -쭐 | 黄師 980601          |          |                         |          |                 |            |         |    |
| 4  | 王林04 | L123456791 | <u>1 A03</u> -合 | 格教師 X05-最近二次之年終考績  | 均受考列丙等   | 990502                  |          |                 |            |         |    |
| 5  | 王林05 | L123456792 | <u>2 A03</u> -合 | 格教師 X01-最近二年內曾受刑事處 | 分 850801 |                         |          |                 |            |         |    |
| 6  | 王林06 | L123456793 | <u>3 A07</u> -人 | 事(主任、助理員、組員) 98010 | 1        |                         |          |                 |            |         |    |
| 7  | 王林07 | L123456794 | 4 <u>A04</u> -教 | 保員                 |          |                         |          |                 |            |         |    |
| 8  | 王林08 | L123456795 | <u>5 X06</u>    | 2-留職停薪或請長期病假之各類教師  | 、 人員     |                         |          |                 |            |         |    |
| 9  | 王林09 | L123456796 | <u>6 A21</u> -社 | 工師                 |          |                         |          |                 |            |         |    |
| 10 | 王林10 | L123456797 | Z               |                    |          |                         |          |                 |            |         |    |
| 11 | 王林11 | L123456798 | 8 A05-助         | 理教保員               |          |                         |          |                 |            |         |    |
| 12 | 王林12 | L123456794 | <u>4 B01</u> -全 | 時長期(三個月以上)代理教師     |          |                         |          |                 |            |         |    |
| 13 | 王林13 | L12345680  | <u>0 C02</u> -僱 | 用、約僱人員             |          |                         |          |                 |            |         |    |
| 14 | 王林14 | L12345680  | 2 003-職         | 本土語教師              |          |                         |          |                 |            |         |    |
|    |      |            |                 |                    |          |                         |          |                 |            |         |    |
|    | m    |            | · _ ] 7由 순      |                    | 石石二気小小に注 | E cho                   |          |                 |            |         |    |

✓ 確定要匯入

#### 按[確定要匯入],資料無誤會匯入系統

| 第 1-8 項,共 8 項資料. |     |            |      |         | ♥ 個別新増 ■ 自範例権       | 自範例續快貼匯入 🗹 匯出申請濟冊 (.docx) |     |    |           |
|------------------|-----|------------|------|---------|---------------------|---------------------------|-----|----|-----------|
| #                | 編號  | 身分證字號      | 姓名   | 到職日     | 領取資格                | 取消領取原因                    | 禮券  | 備註 | 管理        |
| 1                | 002 | L123456789 | 王林02 | 1110901 | A05-助理教保員           |                           | 600 |    | 🛃 修改 🚫 删除 |
| 2                | 003 | L123456790 | 王林03 | 0980601 | A16-營養師             |                           | 600 |    | 🛃 修改 🚫 删除 |
| 3                | 004 | L123456791 | 王林04 | 0990502 | A03-合格教師            | X05-最近二次之年終考績均受考列丙等       |     |    | 🛃 修改 🚫 删除 |
| 4                | 005 | L123456792 | 王林05 | 0850801 | A03-合格教師            | X01-最近三年內曾受刑事處分           | 0   |    | 🛃 修改 🚫 删除 |
| 5                | 006 | L123456793 | 王林06 | 0980101 | A07-人事(主任、助理員、組員)   |                           | 600 |    | 🛃 修改 🚫 删除 |
| 6                | 011 | L123456798 | 王林11 | 1110201 | A05-助理教保員           |                           | 600 |    | 🛃 修改 🚫 删除 |
| 7                | 012 | L123456794 | 王林12 | 0990101 | B01-全時長期(三個月以上)代理教師 |                           | 600 |    | 🛃 修改 🚫 删除 |
| 8                | 014 | L123456802 | 王林14 | 0980701 | D03-職本土語教師          |                           | 600 |    | 🛃 修改 🚫 删除 |

#### 資料部份錯誤,系統會出現錯誤訊息,請修正後再重新匯入

★ 第001列 | 編號1 | 姓名:王林01 | 身分證字號:L12161441, 匯入失敗! 原因: 1. 身分證字號不正確。

 ✓ 第002列 | 編號:2 | 姓名:王林02 | 身分證字號:L123456789, 禮券:600,新增寫入成功 !
 ✓ 第003列 | 編號:3 | 姓名:王林03 | 身分證字號:L123456790, 禮券:600,新增寫入成功 !
 ✓ 第004列 | 編號:4 | 姓名:王林04 | 身分證字號:L123456791, 禮券:0,新增寫入成功 !
 ✓ 第005列 | 編號:5 | 姓名:王林05 | 身分證字號:L123456792, 禮券:0,新增寫入成功 !
 ✓ 第006列 | 編號:6 | 姓名:王林06 | 身分證字號:L123456793, 禮券:600,新增寫入成功 !
 ✓ 第007列 | 編號7 | 姓名:王林07 | 身分證字號:L123456794, 匯入失敗 ! 原因: 1.到職日不正確。

★ 第008列 | 編號8 | 姓名:王林08 | 身分證字號:L123456795, 匯入失敗! 原因: 1. 領取資格 不能為空白。 如果需要重新匯入,請記得先勾選[將之前已建立(匯入或個別輸入)的資料清空]再確定要匯 入資料。

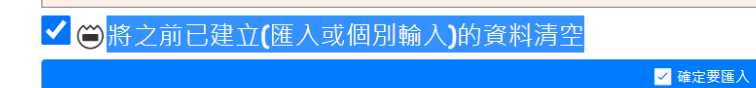

#### 《匯出申請清册》

如若匯入申請資料無誤,則可按[匯出申請清冊],作為校內領用使用。(不符領取人員不出 現在清冊中)

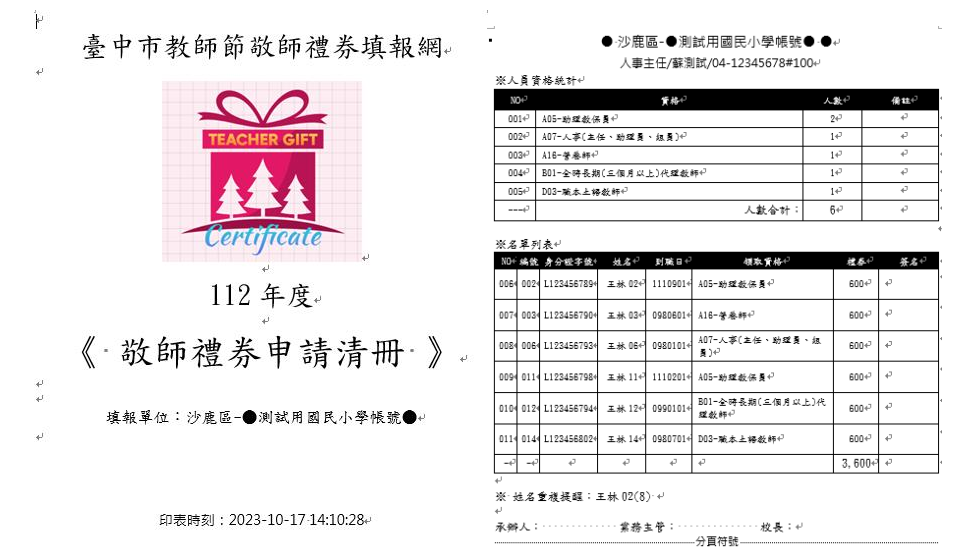